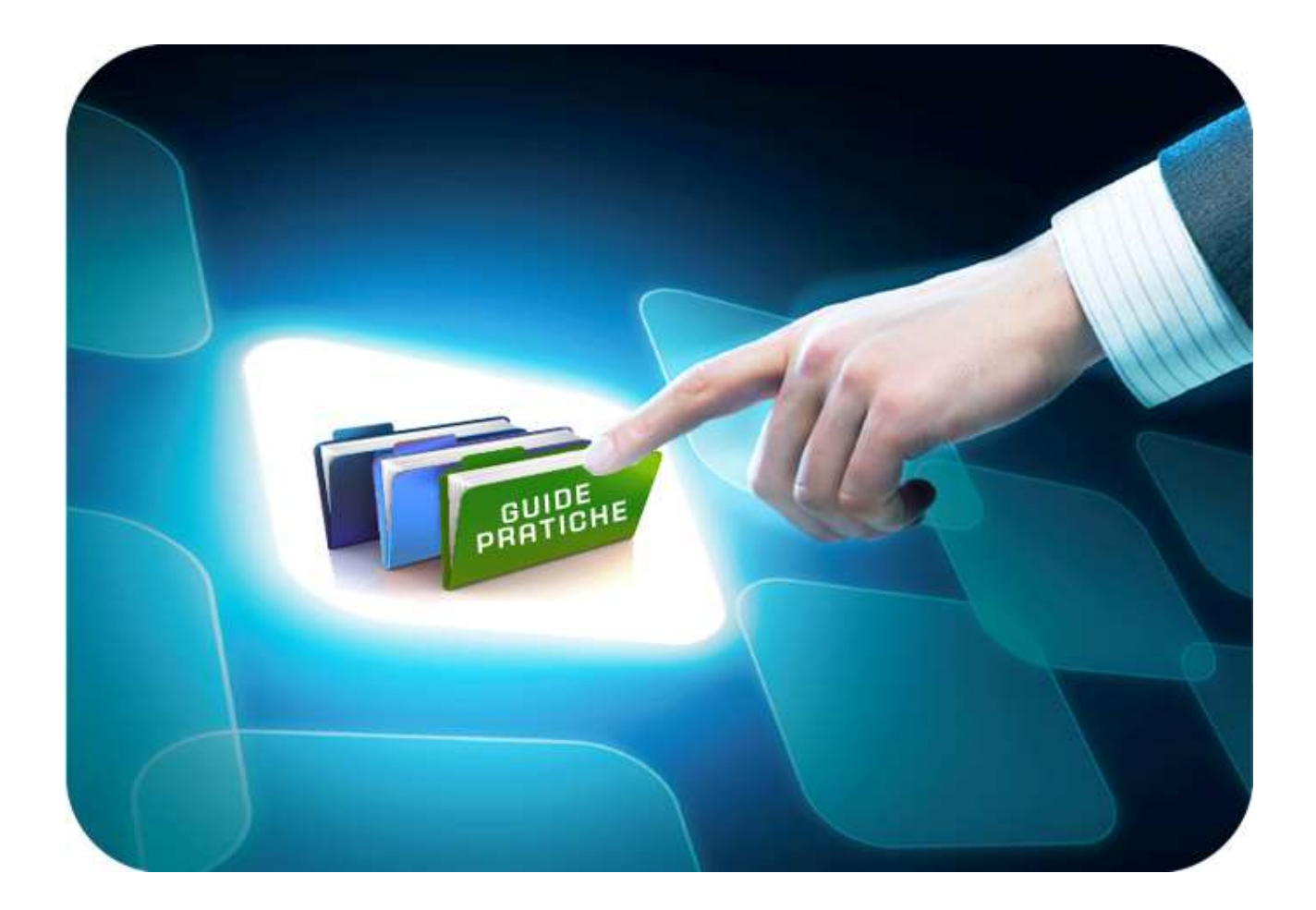

# **Iscrizione all'Albo Professionisti**

## Versione 5.0 del 22/06/2017

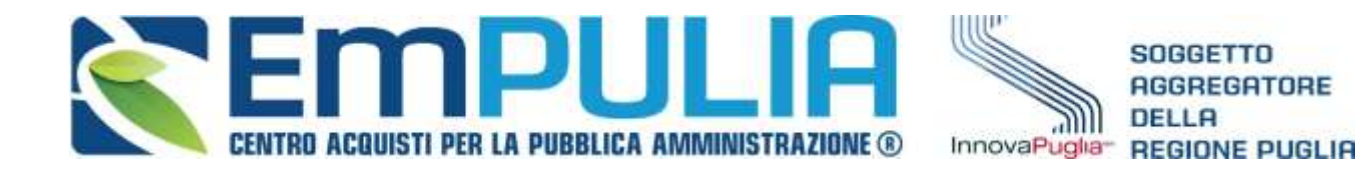

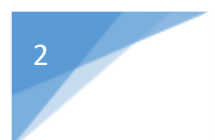

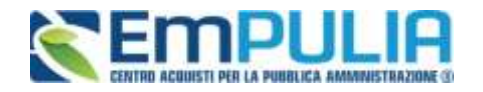

## Indice

| Iscrizione/Rinnovo Albo | o Professionisti | EmPULIA    |          | 3 |
|-------------------------|------------------|------------|----------|---|
| - Compilazione del      | documento di l   | Iscrizione | all'Albo | 7 |

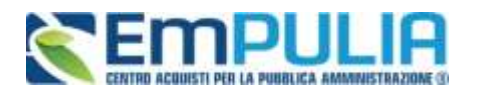

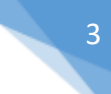

# Iscrizione/Rinnovo Albo Professionisti EmPulia

L'iscrizione all'Albo Professionisti fa parte delle funzionalità del portale EmPULIA attivabili dall'AREA PRIVATA, il cui accesso è monitorato dal sistema ed è riservato ai soli utenti registrati al portale.

N.B.: La procedura di "rinnovo" equivale alla procedura di iscrizione ex-novo.

Cliccare su "Login" per accedere all'AREA PRIVATA di EmPULIA.

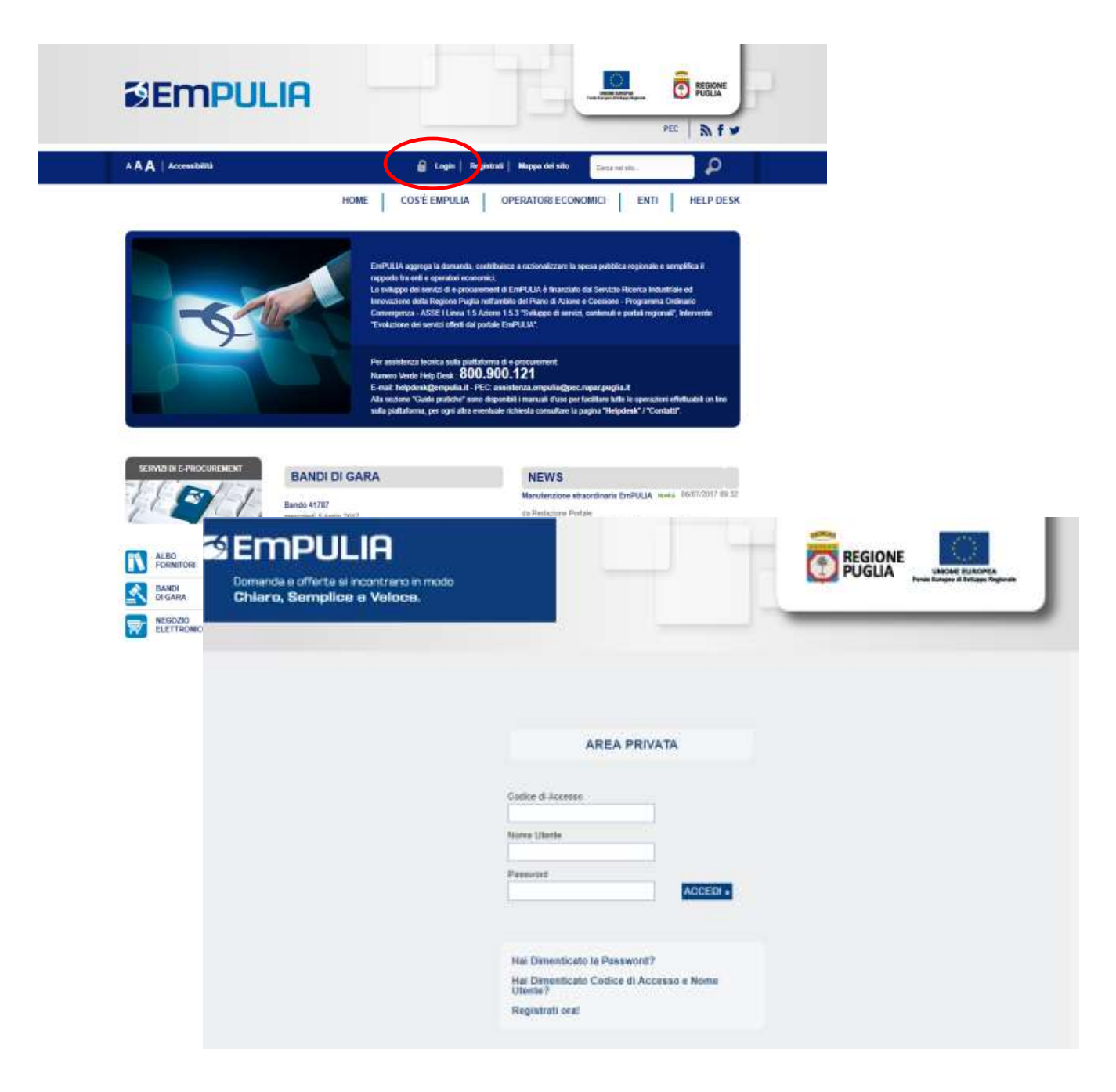

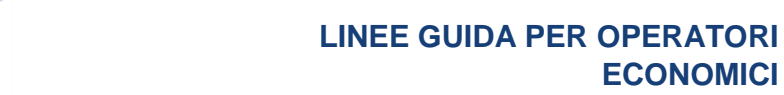

(

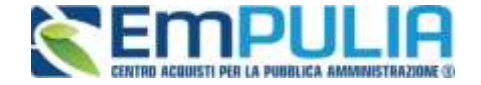

Nella sezione "Albo Telematico" troveremo il bando relativo all'iscrizione all'Albo Progettisti.

**ECONOMICI** 

Cliccare su "Dettaglio" per accedere alla pagina descrittiva del bando.

| To trave in Alton Telematica / Procedura di Incrizione                                                                                                    |                                                                                                    |                                            |                          | Legenda                             |
|----------------------------------------------------------------------------------------------------|----------------------------------------------------------------------------------------------------|--------------------------------------------|--------------------------|-------------------------------------|
|                                                                                                    |                                                                                                    |                                            |                          | nascond suggerment: $\hat{l}$       |
| L'Albo On Lins dei Ponitori è gestito del incovaPuglia per l'esplatamente delle procedure di acquaste ed è sudd<br>Risciptione è contenuto nel Disciplinate dell'Albo.<br>L'Isorziane è grabata et anviene esclusivamente in modalità on-line can sottoscrizione mediante finna sigitate | dvito in callegorie e classi. Clascus operatore pr<br>ritesciata da Eriti accreditali precoso DigiliPA. | uò incriversi ad una o più classi. L'elerc | o delle categore/clano p | oer le quail è possibile richtedere |
| Per inviare la propria letanza occorre effettuare i seguenti passaggi:                                                                                                    |                                                                                                    |                                            |                          |                                     |
| Clocare sui defagito:     Clocare sui defagito:     Clocare sui pubarie "tecnetti"     Complient, activicariente di innuere la propria mianza suguendo le inductori che apparicante a vide                                                                                               | o rella nacione "Sopperimenti"                                                                          |                                            |                          |                                     |
| Per visualizzare le intanze eventualmente inviole o salvate e le comunicazioni inviatentoevute relative all'inoriz                                                                                                    | iose affilito ciccare surguisante 'Documenti o                                                          | tollegati"                                 |                          |                                     |
|                                                                                                    |                                                                                                    |                                            |                          |                                     |
| Albo Telumatico I andi Imviti Comunicazioni SDA                                                                                                    |                                                                                                    |                                            |                          | 1                                   |
| Procedura di Iscrizione                                                                                                    |                                                                                                    |                                            |                          |                                     |
| N. Righe: 1                                                                                                    |                                                                                                    |                                            |                          |                                     |
| Descrittone brave                                                                                                    | Protocolis Bande                                                                                        | Scatenza                                   | Dattaple                 | Line. Collegati                     |
|                                                                                                    |                                                                                                    |                                            |                          |                                     |

Raggiunta la pagina relativa al bando cliccare sul pulsante "Iscrizione" per accedere alla pagine contente il modulo di iscrizione all'albo.

| Able 00 fue des Farskuls gestigt dat bisso Angels per fregetarente de la quant à ce à suddition is calequare et ables. Cuissun operatione gestigt and a più stassi. L'enerco delle tatequare is qual è poù stassi. L'enerco delle tatequare et ables. Cuissun operatione gestigt and a più stassi. L'enerco delle tatequare et ables.                                                                                                    | e ratiestere    |  |        |
|----------------------------------------------------------------------------------------------------|-----------------|--|--------|
| Stimps         Stimps         Stimps <th colspan="2" stimps<="" td="" th<=""><td>(FRUDE</td></th> | <td>(FRUDE</td> |  | (FRUDE |
| Bando - Dettagli         Eando di test per la nuova istanza di socizione all'Altio Progettisti           Protocobo:         Protocobo:         Protocobo:         Descrizione         Allegato           Documentazione:         Bando di iscrizione         Allegato         Comunicazione Avviso Esito Gara Deserta adi Invitatizati           Note:         Note:         Comunicazione Avviso Esito Gara Deserta adi Invitatizati         Comunicazione Avviso Esito Gara Deserta adi Invitatizati                                                                                                    | _               |  |        |
| Oppendie         Descritations         Allegato           Documentazione:         Bando di scritzione         Allegato           Regotamento Albe         Comunicazione Avviso Eaño Gara Deserta agli invitati diff           Note:         Vertificazione                                                                                                    | _               |  |        |
| Documentazione:         Descrizione         Allegato           Documentazione:         Bando di locrizione         Comunicazione Avvino Esito Gara Deserta agli invitati dif           Repotamento Albo         C\$17.25L-Innova Puglia-CRM.PDE                                                                                                    | _               |  |        |
| Descriptione         Allegato           Documentazione:         Bando di locrizione           Repolamento Albe         C517-25L-Innova Puglia-CRM.PDF                                                                                                    |                 |  |        |
| Documentazione:         Esitio in iscrizione         C.onumentazione Avviso Esito Sara Deserta aga mendatuan           Regolamento Abe         C.517.25L-Innova Puglia-CRM.PDF           Note:                                                                                                    |                 |  |        |
| Repolamento Albo                                                                                                    |                 |  |        |
| Note:                                                                                                    |                 |  |        |
|                                                                                                    |                 |  |        |
|                                                                                                    |                 |  |        |
| Chiarimenti                                                                                                    |                 |  |        |
|                                                                                                    |                 |  |        |
| P PER INVIARE UN QUESITO SULLA PROCEDURA CLICCA QUI                                                                                                    |                 |  |        |
| Nexus: charmento preserte.                                                                                                    | _               |  |        |
|                                                                                                    |                 |  |        |
|                                                                                                    |                 |  |        |

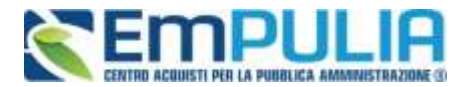

E' possibile raggiungere il modulo di iscrizione "Albo Professionisti" anche dalla parte pubblica del portale EmPULIA.

Cliccare sul "Login" per autentificarsi.

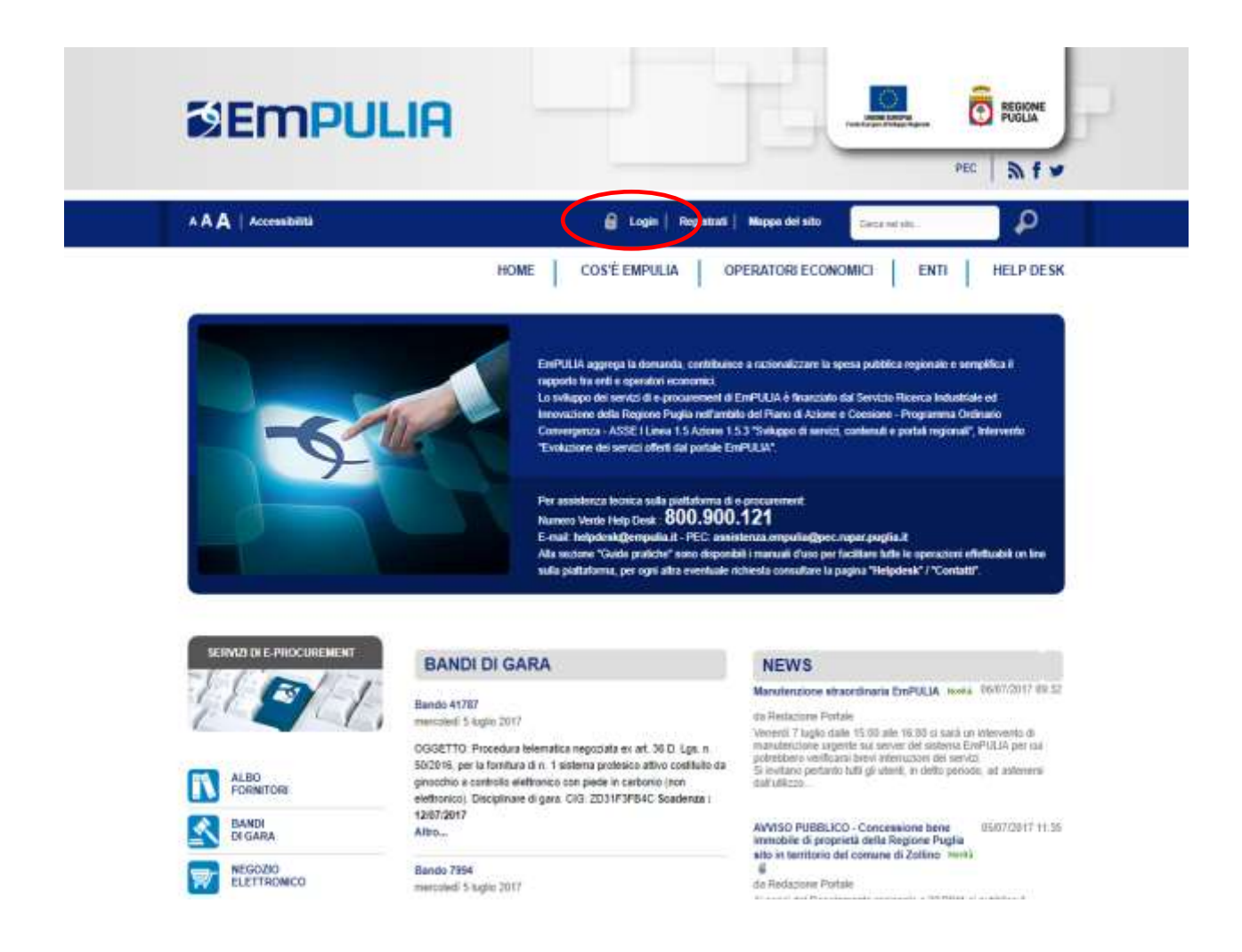

Successivamente nella parte sinistra del portale cliccare sulla voce "Albo Fornitori" e cliccare come indicato dalla successiva figura, sulla voce "Compilazione e invio della istanza di iscrizione".

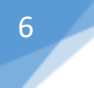

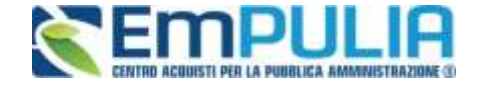

## Albo Fornitori on line

#### Elenco ufficiale degli operatori economici qualificati della Regione Puglia

Al primo accesso, per motivi di sicurezza, verrà richiesto il cambio della password assegnata automaticamente dal

iscriversi.

3. PEDFESSIONITI :

Gli enti aderenti ad EmPULIA si avvalgono dell'albo per le proprie procedure di acquisto in economia di beni, servizi e lavori.

L'iscrizione all'Albo è gratuita e avviene esclusivamente on line mediante apposizione di firma digitale rilasciata da Enti accreditati presso l'Agenzia per l'Italia Digitale (ex DigitPA).

Per iscriversi all'Albo dei Fornitori gli operatori economici devono possedere i requisiti indicati nell'apposita istanza ed eseguire la seguente procedura:

#### Registrazione al portale 1 L'operatore economico otterrà le credenziali di accesso alla propria

Cambio password

sistema

L'Albo On Line è suddiviso in

3. FORNITORI :

merceologiche o categoria/e "SOA".

2

richiesta di iscrizione all'albo.

PER ISCRNERSI ALL'ALBO ON LINE DEI FORNITORI

Classi secondo una struttura detinita "Albero merceologico";

Compilazione e invio della istanza di iscrizione

merceologiche (per la fornitura di beni e servizi) o le

categorie SOA (per i lavori) di sua competenza.

L'operatore economico dovrà riempire tutti i campi con le informazioni richieste e indicare le categorie

ciascun operatore può iscriversi in una o più classi

Settori, Comparti, Categorie e

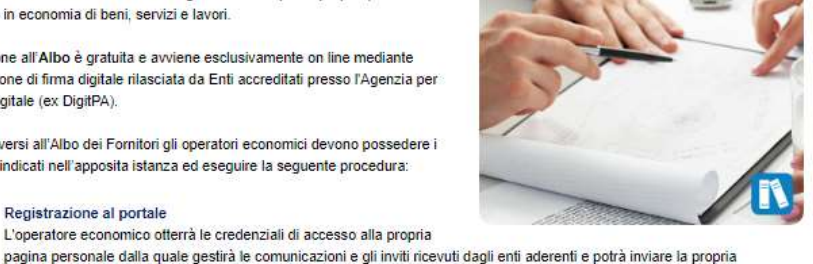

PER ISCRIVERSI ALL'ELENCO DEI PROFESSIONISTI DELL'ALBO ONLINE DEI FORNITORI

Elenco dei professionisti per l'affidamento di servizi attinenti

all'architettura, all'ingegneria e alla geologia, collaudi ed altri

servizi tecnici di importo fino ad € 100.000 i.e. della sezione

lista di categorie professionali a cui ciascun operatore può

professionisti dell'albo on line dei fornitori è caratterizzato da un

Compilazione e invio della istanza di iscrizione

richiede l'iscrizione ed allegare curriculum vitae con l'indicazione dei lavori eseguiti e scheda referenze professionali per ogni servizio svolto.

L'operatore economico dovrà riempire tutti i campi con le informazioni richieste, indicare le attività per le quali si

Nella schermata successiva cliccare sulla voce "Iscriviti" relativa all'Albo

Professionisti, per

accedere al modulo

di iscrizione.

| SERVIZI DI INFORMAZIONE |                   |                                                      |                                                                               |
|-------------------------|-------------------|------------------------------------------------------|-------------------------------------------------------------------------------|
| A G RA                  | BANDO DI ISC      | CRIZIONE                                             |                                                                               |
| CONTATTI                |                   |                                                      |                                                                               |
| SUIDE PRATICHE          | Oggetto           | Procedura di iscrizione                              | all'Albo dei Fornitori per Forniture di Beni, Servizi e Lavori                |
| AQ                      |                   |                                                      |                                                                               |
| ISCIPLINA DI UTILIZZO   | Presentare le     | 07/12/2112 ore 12:00:0                               | ) [ora italiana]                                                              |
| IODULISTICA             | Istanze entro II: |                                                      | 20                                                                            |
| ORMATIVA                |                   | DESCRIZIONE                                          | ALLEGATO                                                                      |
| NK                      |                   | DECOMILIONE                                          | ALLEOM O                                                                      |
| LOSSARIO                | Atti di gara:     | Disciplina uso                                       | Disciplina uso EmPULIA v1 2.pdf                                               |
| VENTI                   |                   | EIIIFOLIA                                            | Averice cell eperatori economici pret 150                                     |
| RCHIVIO NEWS            |                   | Avviso                                               | 420 2014.pdf                                                                  |
| LENCO INIZIATIVE        |                   |                                                      |                                                                               |
|                         | Note:             | Si precisa che dopo ave<br>rispondere entro il termi | er inviato l'istanza l'amministrazione provvederà a<br>ne di 20gg lavorativi. |
|                         |                   |                                                      |                                                                               |
|                         |                   |                                                      |                                                                               |
|                         | ISCRIVITI         |                                                      |                                                                               |
| nnovaPuglia             |                   |                                                      |                                                                               |
|                         | Chiarimenti       |                                                      |                                                                               |

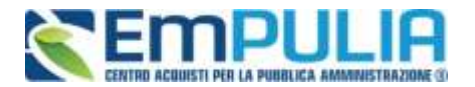

Una volta entrati nel modulo di iscrizione bisogna semplicemente compilarlo completo in tutte le sue voci. E' possibile salvare le modifiche effettuate attraverso il pulsante "Salva". L'invio del documento sarà possibile solo dopo il corretto completamento dell'istanza di iscrizione sotto raffigurata in immagine.

| 11100                                                                                                    |                                                                                                    |                                                                                                    |                                                                                                    |                                                                                                  |                              |                         |                          |                                                                                                    |
|----------------------------------------------------------------------------------------------------|----------------------------------------------------------------------------------------------------|----------------------------------------------------------------------------------------------------|----------------------------------------------------------------------------------------------------|--------------------------------------------------------------------------------------------------|------------------------------|-------------------------|--------------------------|----------------------------------------------------------------------------------------------------|
| Utente                                                                                                    | 100 Mar 1992                                                                                                    |                                                                                                    | Titolo do cum                                                                                                    | entn                                                                                             |                              | Protocollo              | Data invio               | Fase                                                                                                    |
| Iterite in Caric                                                                                                    |                                                                                                    |                                                                                                    | listanza isori                                                                                                    | zione                                                                                            |                              | Protocollo              | Data Prot                | In lavorazione<br>Data scadenza                                                                                                    |
| anza di iscri<br>a. esclusa i                                                                                                    | izione dell'elenco<br>della sezione profe                                                                                                    | dei profession<br>Issionisti dell'                                                                                       | sisti per l'affidamen<br>albo on line dei for                                                                                                    | to di servizi attinenti all'a<br>nitori della Regione Pugl                                       | rchitettura, all'inge<br>la. | gneria e alla geologia, | collaudi ed altri serviz | i tecnici di importo fino ad € 100.00                                                                                                    |
|                                                                                                    |                                                                                                    |                                                                                                    |                                                                                                    |                                                                                                  | DOMANDA                      |                         |                          |                                                                                                    |
| riferimento a                                                                                                    | all'avvivo pubblico p                                                                                                    | er la formazion                                                                                                    | ne dell'elenco dei pro                                                                                                    | tessionisti in oggetto indica                                                                    | to il sottoscritto           |                         |                          |                                                                                                    |
| emongo                                                                                                    | ,                                                                                                    | Name                                                                                                    |                                                                                                    |                                                                                                  |                              |                         |                          |                                                                                                    |
| ato a ( C)                                                                                                    | oca Picona sotto                                                                                                    | stantë per s                                                                                                    | cegliere la localit                                                                                                    | i anografica )                                                                                   |                              |                         |                          |                                                                                                    |
| 55                                                                                                    | sto                                                                                                    |                                                                                                    | Provincia                                                                                                    | Conune                                                                                           |                              | 11                      |                          |                                                                                                    |
| (1)                                                                                                    |                                                                                                    |                                                                                                    |                                                                                                    |                                                                                                  |                              |                         |                          |                                                                                                    |
| esidente                                                                                                    | ( Clicca Doona                                                                                                    | sottostante                                                                                                    | per scealiere la                                                                                                    | loculità geografica )                                                                            |                              |                         |                          |                                                                                                    |
| 53                                                                                                    | ato                                                                                                    |                                                                                                    | Provincia                                                                                                    |                                                                                                  |                              |                         |                          |                                                                                                    |
| <u>a</u>                                                                                                    | offer all all                                                                                                    |                                                                                                    |                                                                                                    |                                                                                                  |                              |                         |                          |                                                                                                    |
| 6.9                                                                                                    | multine                                                                                                    |                                                                                                    |                                                                                                    |                                                                                                  |                              |                         |                          |                                                                                                    |
| dirizzo                                                                                                    |                                                                                                    |                                                                                                    |                                                                                                    | Cap                                                                                              |                              |                         |                          |                                                                                                    |
| odice Fiscale                                                                                                    | Phys                                                                                                    |                                                                                                    |                                                                                                    |                                                                                                  |                              |                         |                          |                                                                                                    |
|                                                                                                    | 1004                                                                                                    | 488410010                                                                                                    |                                                                                                    |                                                                                                  |                              |                         |                          |                                                                                                    |
| udirizzo sede o                                                                                                    | operative in vie/plazzi                                                                                                    | a                                                                                                    |                                                                                                    | Cità                                                                                             |                              |                         |                          | CAP                                                                                                    |
| elefono                                                                                                    | Cellula                                                                                                    | aré                                                                                                    | e-mail PEC (p                                                                                                    | osta elettronica certificata)                                                                    |                              |                         |                          |                                                                                                    |
| toio di studio                                                                                                    |                                                                                                    |                                                                                                    | spectalizz:                                                                                                    | dional eventuals)                                                                                |                              |                         |                          |                                                                                                    |
|                                                                                                    |                                                                                                    |                                                                                                    |                                                                                                    |                                                                                                  |                              |                         |                          |                                                                                                    |
| icrizione ordin                                                                                                    | e professionale/colle                                                                                                    | gia                                                                                                    | Anno                                                                                                    | Provincia                                                                                        | n.,                          |                         |                          |                                                                                                    |
| Ha qualità di                                                                                                    |                                                                                                    |                                                                                                    |                                                                                                    |                                                                                                  | CHIEDE                       |                         |                          |                                                                                                    |
| ella qualittà di<br>Seleciona<br>tudio Associa                                                                                                    | ita/Societă/Consorz                                                                                                    | zio stabile                                                                                                    | •                                                                                                    |                                                                                                  | CHIEDE                       |                         |                          |                                                                                                    |
| teleziona<br>ella qualità di<br>Seleziona<br>tudio Associa<br>enominazione<br>crittore 10                                                                                                    | ita/Societă/Consorz                                                                                                    | zio stabile                                                                                                    | *<br>forma giu                                                                                                    | ridice                                                                                           | CHIEDE                       |                         |                          |                                                                                                    |
| teleziona<br>ella qualità di<br>Seteziona<br>tudio Associa<br>enominazione<br>intore 10<br>on sede ir                                                                                                    | ita/Societă/Consorz                                                                                                    | zia stabile<br>s sotifustante                                                                                            | * forma giu<br>SH                                                                                                    | ntice<br>localită geografică )                                                                   | CHIEDE                       |                         |                          |                                                                                                    |
| teleziona<br><u>ella qualità di</u><br>Seleziona<br>udio Associa<br>anominazione<br>entore 10<br>on sede ir<br>Sta                                                                                                    | ita/Societă/Consec<br>)<br>1 ( Clicca Picona<br>do                                                                                                    | zio stabile<br>I sottostante                                                                                             | * Torme giv<br>Sil<br>Provincia                                                                                                    | ndice<br>localită geografica )                                                                   | CHIEDE                       |                         |                          |                                                                                                    |
| tudio Associa<br>enominazione<br>mitore 10<br>on sede in<br>Sta                                                                                                    | ata/Societá/Consec<br>1<br>1 ( Clicca Picoria<br>10                                                                                                    | zio stabile<br>I sottustanti                                                                                             | * Torma giu<br>Sil<br>Poer scoegliere /a<br>Provincia                                                                                                    | ndica<br>localită geografica (                                                                   | CHIEDE                       |                         |                          |                                                                                                    |
| teleziona<br>etta qualità di<br>Seleziona<br>tudio Associa<br>enominazione<br>entore 10<br>on sede ir<br>Sta<br>Co                                                                                                    | ito/Societá/Consoc<br>)<br>1 <i>( Clicce Noone</i><br>do<br>mune                                                                                                    | zin stabile<br>I soltfüstante                                                                                            | * Torma giv<br>Sri<br>Per scegtiere /a<br>Provincia                                                                                                    | ndice<br>localită geografică )                                                                   | CHIEDE                       |                         |                          |                                                                                                    |
| teleziona<br>ella qualità di<br>Seleziona<br>tudio Associa<br>enominazione<br>entiore 10<br>on sede ir<br>Sta<br>Col<br>m sede in (via                                                                                                    | ito/Societá/Consor<br>)<br>1 ( Cilicos Picorre<br>no<br>mune<br>(piszza)                                                                                                    | zin stabile<br>I sottustante<br>N                                                                                        | * forme giv<br>Sri<br>Per scegitere /a<br>Provincia                                                                                                    | ndice<br>localită geografică )<br>AP                                                             | CHIEDE<br>*                  |                         |                          |                                                                                                    |
| the qualitie dr<br>Selectiona<br>hudio Associa<br>entitore 10<br>on sede in<br>Sta<br>Cor<br>en sede in tyta<br>aris del pini<br>tetere                                                                                                    | ita/Societă/Consorz<br>1 <i>( Clicca Picona</i><br>10 mune<br>10 iazza)<br>Fax                                                                                                    | zio stabile<br>I sottostante                                                                                             | * forme giu<br>SH<br>Peor scegtiere /a<br>Provincia                                                                                                    | ndice<br>localită geografică )<br>AF<br>D010                                                     | CHIEDE                       |                         |                          |                                                                                                    |
| the qualitie di<br>Seleziona<br>hudio Associa<br>enominazione<br>entore 10<br>on sede in Ivia<br>aie dei pini<br>latono<br>oppononono                                                                                                    | ito/Società/Consec<br>1 ( Clicca Picona<br>10<br>mune<br>/piazza)<br>Fax<br>(00000000000                                                                                                    | zio stabile<br>I sottostante                                                                                             | * forma giv<br>Sri<br>Provincia<br>Provincia<br>C<br>Tall PEC (posta elettr                                                                                                    | ndice<br>local/là geograficà )<br>AP<br>2010<br>onice certificate)                               | CHIEDE<br>*                  |                         |                          |                                                                                                    |
| elisciona<br>elisciona<br>tudio Associa<br>enominazione<br>mitore 10<br>on sede in (via<br>aisi dei pivi<br>lietono<br>oodocorbo<br>odice Fiscale I                                                                                                    | ato/Societá/Consec<br>1 <i>( Clicca Picoria</i><br>do<br>mune<br>(piazza)<br>Fax<br>(0000000000<br>Ditta                                                                                                    | zio stabile<br>I sottostante<br>n<br>Patta ka                                                                            | * forme giv<br>Sil<br>Provincia<br>Provincia                                                                                                    | ndice<br>localită geografica )<br>AP<br>2010<br>onica certificata)                               | CHIEDE<br>*                  |                         |                          |                                                                                                    |
| teleziona<br>ella qualità di<br>Seleziona<br>tudio Associa<br>enominaziona<br>entore 10<br>on sede in<br>Sta<br>co<br>n sede in tvia<br>aie dei pini<br>lettono<br>podice Fiscale I<br>crizione sila C                                                              | ito/Societá/Consor<br>( <i>Clicca Picona</i><br>to<br>mune<br>/piazza)<br>Fax<br>(0000000000<br>Ditta<br>amera di Commerce                                                                                                    | zio stabile<br>i sottostante<br>n<br>Patta tra<br>iso48841<br>e di                                                       | * forme giu<br>Sri<br>Poer scoegdiere /a<br>Provincia<br>C<br>7<br>nall PEC (posta eletr<br>10010<br>Numero (                                                                        | ndice<br>localită geografica )<br>AF<br>poto<br>onuce certificate)                               | CHIEDE<br>*                  |                         |                          |                                                                                                    |
| the qualifier di<br>Selectiona<br>udio Associa<br>ecominazione<br>eminazione<br>finitore 10<br>on sede in<br>Sta<br>con<br>n sede in (via<br>ale dei pro-<br>liebno<br>sociosocio<br>dice Fiscale I<br>statione silla C                                             | ato/Societá/Consor<br>( Cilicce Picone)<br>no<br>mune<br>(piazza)<br>Fax<br>(pobboocoo<br>Ditta<br>amera di Commerci                                                                                                    | zin stabile<br>i sottlustante<br>Petta ka<br>podatat<br>o di                                                             | * torma giv<br>Sri<br>per scegtiere /s<br>Provincia<br>C<br>7<br>mail PEC (posts elettr<br>10010<br>Numero (                                                                         | ndica<br><i>localită geografică )</i><br>AP<br>2010<br>onica cettificata)                        | CHIEDE<br>*                  |                         |                          |                                                                                                    |
| the qualitie di<br>Seteziona<br>udio Associa<br>enominazione<br>eniore 10<br>on sede ir<br>Sta<br>Coi<br>n sede in ivia<br>alia dei pini<br>letono<br>popuopoto<br>dice Fiscate I<br>crizione alla C                                                                | ito 'Società'Consor<br>( Clicce Picone<br>do<br>mune<br>(piazza)<br>Fax<br>(ooppoooop)<br>Ditte<br>amera di Commerci<br>to nel suddetto Ele                                                                                        | zin stabile<br>i sottustante<br>n<br>Partia ka<br>inco per le seg                                                        | * forma giu<br>Si<br>Peer scoegoere /a<br>Provincia<br>Provincia<br>C<br>7<br>mail PEC (posta eletr<br>10010<br>Numero o<br>puenti attività profess                                  | ndice<br><i>localită geografică )</i><br>AF<br>D010<br>onice certificate)<br>Il liscitzione      | CHIEDE<br>*                  |                         |                          |                                                                                                    |
| elisciona<br>elis qualità di<br>Selectiona<br>nudio Associa<br>enominazione<br>entore 10<br>on sede ir<br>Sta<br>con<br>n sede in (via<br>ais dei piri<br>telono<br>odice Fiscale I<br>crizione alta C<br>essere inser<br>Descrizione                               | ato/Societá/Consor<br>( Cilicos Piconia<br>do<br>mune<br>(piazza)<br>Fais<br>(obboboocoo<br>Ditta<br>amera di Commerci<br>to nel suddetto Ele                                                                                      | zin stabile<br>i sottustante<br>Patta ka<br>inco per le seg                                                              | * forma giv<br>Sri<br>Peer scaegõerre /s<br>Provincia<br>C<br>7<br>mail PEC (posta eletr<br>10010<br>Numero (<br>puerte) attivită profess                                            | ndica<br>localită geografică )<br>AP<br>D010<br>onica certificata)<br>Il lacitatone<br>signali   | CHIEDE<br>*                  |                         |                          | Salazion                                                                                                    |
| ella qualifii di<br>Seleziona<br>tudio Associa<br>enominazione<br>entore 10<br>on sede in (via<br>ale dei piri<br>retono<br>odice Fiscale I<br>crizione alta C<br>essare inseri<br>Desozone<br>PROGETTZ                                                             | Ita/Societá/Consor<br>( Clicca Picona<br>io<br>mune<br>ipiazza)<br>Fas<br>losposoco<br>Ditte<br>amera di Commerse<br>to nel suddetto Ele<br>a<br>220NE E DIREZION                                                                  | zin stabile<br>I sottustanti<br>Patta tra<br>Inco par le seg<br>IE LAVORI                                                | * forma giv<br>Sri<br>Peer scaegdierre /a<br>Provincia<br>C<br>7<br>mail PEC (postu elett<br>10010<br>Numeto (<br>puerel attività profess                                            | ndice<br>localită geografică )<br>AP<br>0010<br>onice certificata)<br>li lacitatione             | CHIEDE<br>*                  |                         |                          | Selizion                                                                                                    |
| ella qualità di<br>Seleziona<br>fudio Associa<br>enominazione<br>entiore 10<br>on sede in<br>Sta<br>Co<br>on sede in Ivia<br>rais dei pini<br>rickone<br>obocobo<br>odice Fiscale i<br>crizione alla C<br>essare inseri<br>Desotzons<br>PROGETT/<br>A.01 insed      | ita/Societă/Consor<br>( Clicce Picone)<br>(piazza)<br>Fax<br>( 0000000000<br>Ditte<br>amera di Commerce<br>to nel suddetto Ele<br>NZCONE E DIREZION<br>lamenti produttul Ag                                                        | zio stabile<br>I sottostante<br>Partita tra<br>into per le seg<br>IE LAVORI<br>Incolura-indust                           | * forme giv<br>Sil<br>Por Scagfierre /a<br>Provincia<br>Provincia<br>G<br>7<br>mail PEC (posta elett<br>10010<br>Numero (<br>puerel attività professi<br>ma-Artigianato              | ndice<br>localMa geografica )<br>AP<br>2010<br>onica certificata)<br>Il lacitatione              | CHIEDE<br>*                  |                         |                          | Selacion<br>L                                                                                                    |
| ella qualifii di<br>Seleziona<br>tudio Associa<br>enominazione<br>entiore 10<br>on sede in via<br>rate dei piri<br>econo<br>odice Fiscale I<br>orizione sila C<br>essere inseri<br>Desotizione<br>I PROGETT/<br>A.01. insed                                         | Ita/Societá/Consor<br>( Clicca Picona<br>do<br>mune<br>(plazza)<br>Fas<br>( 0000000000<br>Ditte<br>amera di Commerce<br>to nel suddetto Ele<br>a<br>LZONE E DIREZION<br>lamenti produttui Ag<br>tria Alberghiera. Turi             | zin stabile<br>I sottostante<br>Patta tra<br>10048841<br>inco par le seg<br>IE LAVORS<br>produrs-indust<br>ismo e Commer | * forme giv<br>Sri<br>per scoegdiere /a<br>Provincia<br>Provincia<br>C<br>10010<br>Numero /<br>puerel attività profess<br>na-Artigianato                                             | ndice<br>/ocal//a geografica )<br>AP<br>0010<br>onics certificats)<br>fi iscrizione<br>sionalt   | CHIEDE<br>*                  |                         |                          | Selations<br>                                                                                                    |
| ella qualifii di<br>Seleziona<br>tudio Associa<br>enominazione<br>entiore 10<br>on sede in<br>Si<br>Co<br>on sede in (via<br>alia dei piri<br>rebeno<br>podice Fiscale I<br>crizione alta C<br>essare inseri<br>Desolzone<br>PROGETT/<br>A.01: Insed<br>A.03: Resid | ato/Societá/Consor<br>( Clicca: Piccona<br>do<br>mune<br>(plazza)<br>Fais<br>(obsocococo)<br>Dita<br>amera di Commerca<br>to nel suddetto Ele<br>a<br>AZIONE E DIREZION<br>lamenti produttul Ag<br>tria Alberghiera: Turi<br>tenza | zin stabile<br>I sottustante<br>Patta ka<br>Inco per le seg<br>IE LAVORI<br>Incoltura-indust<br>Ismo e Commer            | * torme giv<br>Sri<br>Peer sceegõere /a<br>Provincia<br>C<br>7<br>mail PEC (posta eletr<br>10010<br>Numero /<br>puerel attivită profesa<br>ma-Artigianato<br>rtio e Sensizi per la M | ndica<br>localită (peografică )<br>AF<br>D010<br>onica certificata)<br>Il lacitatorie<br>sionali | CHIEDE<br>*                  |                         |                          | Selazion<br>Contacto da la contacto da la contacto da |

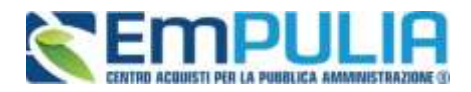

| ۵ | A 04: Santia, Istruzione, Ricerca                                                                                                    | <b>a</b>      |
|---|----------------------------------------------------------------------------------------------------|---------------|
| ۵ | A.05: Cultura, Vita Sociale, Sport; Culto                                                                                                    | 8             |
|   | A.06 Sedi Amministrative e Giudiziane                                                                                                    | 8             |
| D | A 07: Arredi, Fomitare, Aree Esterne Pertinenziali allestite                                                                                                    | 8             |
| þ | A.08. Editici e Manufatti Esistenti                                                                                                    | 8             |
|   | A.09. Stuture                                                                                                    |               |
| 0 | A 10: Impianti Meccanici a fluido a servizio delle costruzioni                                                                                                    | 0             |
| 0 | A.11. Impianti elettrici e speciali a servizio delle costruzioni                                                                                                    | 8             |
| ۵ | A 12 Impanto elettronici ed informatici e asterni informativi                                                                                                    | -             |
|   | A 12: Infrastrutture per la mobilità                                                                                                    | 0             |
| ۵ | A 14. Acquedott e Fognature                                                                                                    | 8             |
| ۵ | A 15: Bistemi e reti di telecomunicazioni                                                                                                    |               |
| ۵ | A 16. Interventi del verde per l'attività ricreativa o sportiva                                                                                                    | 8             |
|   | A.17. Planificazione                                                                                                    | 8             |
|   | ALTRE PRESTAZIONI TECNICHE                                                                                                    |               |
|   | 6.01. Supports at RUP                                                                                                    | 8             |
| D | E 02: Verifica della Propettazione                                                                                                    | 8             |
| ۵ | 8.03 Coordinamento della Sicurezza                                                                                                    | 8             |
|   | B.04. Collavido, Statico                                                                                                    | 0             |
| D | B 05: Collavato Tecnico-Amministrativo                                                                                                    | 8             |
| D | B 06: Indagini e studi gaologici a supporto dell'attività di progettazione e di planificazione                                                                                                    | 8             |
| D | B 37. Pratiche nulla esta antincendio                                                                                                    | 0             |
| D | B 08: Sicurezza sur luoghi di lavoro                                                                                                    | 8             |
|   | B.09. Progettazione acustica, rillevi fonometrici                                                                                                    | 8             |
|   | B. 30. Attività di prelievó, analisi ed indagini in materia ecologica-ambientale                                                                                                    | Ð             |
| D | B. 11. Attività di validazione progetti                                                                                                    | 8             |
| D | El 12: Pratiche catastali, frazionamenii, perizie e stime                                                                                                    | 0             |
| ۵ | E 13: Certificatore energetico                                                                                                    | 8             |
| D | B 14: Esperto in gestione dell'emergia                                                                                                    | <u></u>       |
| D | B 15 Certificazione di sostembilità ambientale                                                                                                    | 8             |
|   | ed a fale scope, consepeude della responsabilità penale cui può andare incontro nel caso di dichiarazioni mendaci o contenenti dali non più contegondenti a verta, ai sensi degli articoli 46, 47 e<br>28 dicembre 2000, n.445 e successive modifiche e integrazioni. | 76 del D.P.R. |

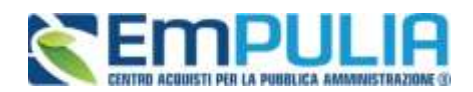

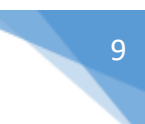

|                                                                                               |                                                        |                                                       | DICHIARA                                                               |                                        |                                           |                                    |
|-----------------------------------------------------------------------------------------------|--------------------------------------------------------|-------------------------------------------------------|------------------------------------------------------------------------|----------------------------------------|-------------------------------------------|------------------------------------|
| <ul> <li>di non trovarsi nelle condizioni di</li> </ul>                                       | esclusione previste (                                  | foil'art.80 dei d.igs.n.50                            | 2016.                                                                  |                                        |                                           |                                    |
| di essere dipendente pubblico<br>no sl     0                                                  |                                                        |                                                       |                                                                        |                                        |                                           |                                    |
| <ul> <li>di non aver la sede, residenza o<br/>novembre 2001.</li> </ul>                       | domicilio nei paesi in                                 | senti nelle c.d. 'black li                            | if", di cui al decreto del Ministro d                                  | elle finanze del 4 maggio 1999 e i     | al decreto del Ministro de                | ll'economia e delle finanze del 21 |
| <ul> <li>a tal tine di non trovarsi nelle cau<br/>delle amministrazioni pubbliche?</li> </ul> | se di esclusione o di                                  | Imitazione o di trovars                               | i nei casi di limitazione di cui alfa                                  | rt 53 del D I vo 30 marzo n. 165 'N    | onne generali sull'ordina                 | mento del lavoro alle dipendenze   |
| di essere in possesso della centi<br>no si     0                                              | icazione di qualità rel                                | ativa affattività esercita                            | ta                                                                     |                                        |                                           |                                    |
| ai sensi dal D Lgs 159/2011 "di<br>l'applicazione di una misura di pr                         | ion essere stato sotto<br>evenzione o di una d         | posto a misure di prev<br>elle cause ostative all'e   | enzione e di non essere a conos<br>sotizione agii albi".               | cenza dell'esistenza a proprio car     | tico ed a carico del convi                | venti di procedimenti in corso per |
| <ul> <li>cole al senti dell'art. 7, comma 9,<br/>carico ed a carico dei conviventi</li> </ul> | di procedimenti in coi                                 | to per l'applicazione d                               | una misura di prevenzione o di u                                       | na delle cause ostative all'iscrizion  | one e di non essere a co<br>se agli albi" | noscenza dell'esidenza a proprio   |
| <ul> <li>che non sussistena motivi estato</li> </ul>                                          | i all'esercizio della lib                              | era professione e all'ai                              | cettazione di incarichi.                                               |                                        |                                           |                                    |
| <ul> <li>di essere disponibile ad eseguin</li> </ul>                                          | i le prestazioni profes                                | sionali richieste:                                    |                                                                        |                                        |                                           |                                    |
| <ul> <li>che il curriculum professionale a<br/>[nei caso di collaudatore] di non</li> </ul>   | legato è autentico e v<br>rovarsi nel casi di inc      | entiero;<br>ompatibilità previsti dal                 | ran. 102 c.7 dei D.Lgs 50 dei 18 /                                     | lprile 2016 e s.m.i.                   |                                           |                                    |
| di impegnarsi a comunicare temp                                                               | iestivamente ogni intr                                 | rvenuta variazione, rik                               | evante ai fini dell'albo, relativa ai t                                | tati grà comunicati.                   |                                           |                                    |
| dt essere consepevole delle                                                                   | consequenze penali de                                  | rivanti dalla dichiarazo                              | ne di dati non verberi                                                 |                                        |                                           |                                    |
| Dichiara attresi                                                                              |                                                        |                                                       |                                                                        |                                        |                                           |                                    |
| a) di accettare, senza condizione o                                                           | menna akcuna, tutte le                                 | nonne, le condizioni e l                              | e disposizioni contenute nel avviso                                    | Ê.                                     |                                           |                                    |
| b) di accettare che tutte le comunic                                                          | azioni inerenti l'utilizzo                             | e la gestione dell'Albe                               | siano effottuate tramite il Portale Err                                | PULA.                                  |                                           |                                    |
| c) di accettare che fulle le predelle                                                         | comunicazioni evrann                                   | o valore di noltifica;                                |                                                                        |                                        |                                           |                                    |
| d) che l' Agenzia delle Entrate di ci                                                         | enpetenza è                                            |                                                       |                                                                        |                                        |                                           |                                    |
| e) di essere iscritto alla Cassa di P                                                         | evidenza                                               |                                                       |                                                                        |                                        |                                           |                                    |
| 0 0                                                                                           |                                                        |                                                       |                                                                        |                                        |                                           |                                    |
|                                                                                               |                                                        |                                                       |                                                                        |                                        |                                           |                                    |
| El. Decominazione                                                                             | Matricola n.                                           | Sede di                                               | Wa                                                                     |                                        | Telatono                                  | Fail                               |
| f) che la sede di iscrizione INPS e l                                                         | I numero di matricola s                                | ono i seguenti (// care )                             | n increase presse pril and occurre                                     | Indicarily Mater.                      |                                           |                                    |
| Interfact Una Ripe                                                                            |                                                        |                                                       |                                                                        |                                        |                                           |                                    |
| EL Matricola n Sade di                                                                        |                                                        | Ma                                                    |                                                                        | Tenahono                               | Fax                                       | Tpologia dimpresa                  |
| g) che la sede di isotzione INAIL e<br>Insecieci Una Riga                                     | il numero di matricola                                 | sono i seguenti (in cario                             | di ilicrizione presse prò se di accor                                  | e indicavle tutler:                    |                                           |                                    |
| Et. Matricola n. Sed                                                                          | edi (                                                  | Vie                                                   |                                                                        | Telef                                  | ono                                       | Fill                               |
| h) possedere una polizza di respon<br>i) che la studura operativa, ai sens                    | nabilità civile professi<br>i dell'art. 46 del D Igs r | male, ai sensi dell'art.2-<br>50/2018, per l'assunzio | i co.4 del Ci.lgs n.50/2016<br>ne di Incarichi lecnici, sarà costituit | i dai seguenti protessionisti. (ayunit | care comprehense protocol                 | unarty.                            |

#### maeriaci Una Rine

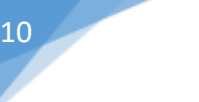

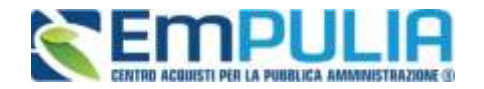

|                                                                                                    | Cegname                                                                                                    | Comune National                                                                                                    | Data Natotla                                                                                                    |                                                                                         | Cutice Fiscale                                                                                                    | Vibe         | Ordine                                                                            |                   |
|----------------------------------------------------------------------------------------------------|----------------------------------------------------------------------------------------------------|----------------------------------------------------------------------------------------------------|----------------------------------------------------------------------------------------------------|-----------------------------------------------------------------------------------------|----------------------------------------------------------------------------------------------------|--------------|-----------------------------------------------------------------------------------|-------------------|
|                                                                                                    |                                                                                                    |                                                                                                    |                                                                                                    |                                                                                         |                                                                                                    |              | Seleziona                                                                         |                   |
| experie constraints, constraints, ad act<br>inguencias lad act<br>inguencias list previo<br>costerre dotato di fi<br>impegnitariti a co<br>mo i seguenti do<br>apo "A" Curriculta<br>acto "B" Schede n | al perio a per gi anela dei Diza<br>sumere gli obblighi di tracciabili<br>dei<br>ma digitale- ei corso di validità-<br>nuncare tempestrumente, ovve<br>cumenti<br>n'itae con l'indicazione dei lavo<br>demorse professional (per opri s | p), n. Heisebook, che i den person<br>ik dei flumi finanziari previsti dall'i<br>rilasciata da un Ente accreditato p<br>no a ciascuna scadenza prevista i<br>vi eseguiti, per ciascuna delle etti<br>ingolo opera dunte estere compi | ari accosi sarando<br>ari. 3 della Logge n<br>resso AgiD Agenzir<br>dal regolamento, og<br>vité per le quali al ri<br>late une ochede cor | . 136 del 13<br>a per l'Italia E<br>mi suriazione<br>chiede /lacito<br>o il relativo de | re con anumeni inormato, e<br>agosto 2010 e s m.i. nonché ;<br>Digitale (D. Egs. 82/2005)<br>e rapetto a quanto dichianato ;<br>znone;<br>ervizio svoltoj | id ademplete | nes unuso es procedur<br>tali obblighi nelle modaliti<br>tzione, assumendosene (a | i, nei tempi e co |
| of Discounters                                                                                                    |                                                                                                    |                                                                                                    |                                                                                                    |                                                                                         |                                                                                                    |              |                                                                                   |                   |
| Alegate<br>estazione Richie<br>lescazione                                                                                                    | eșta                                                                                                    |                                                                                                    | Alegato                                                                                                    | Chingsh                                                                                 | utu File Antonisu                                                                                                    | Data Entr    | coune                                                                             |                   |
| Allegato<br>Intezione Richie<br>Intezione<br>Regato O (Profes                                                                                                    | esta<br>mone(0)                                                                                                    |                                                                                                    | Alegatu                                                                                                    | Chitegath                                                                               | oto Pie Antreso<br>2 Senzionat                                                                                                    | Data Erro    |                                                                                   |                   |
| entezione Richi<br>entezione Richi<br>Alegalo O (Profes<br>Alegalo 11 (Profes                                                                                                    | esta<br>sionii(0)<br>sionii(0)                                                                                                    |                                                                                                    | Allegato                                                                                                    | Cobingati<br>P<br>P                                                                     | 2 Senzionat                                                                                                    | Data Error   |                                                                                   |                   |

Al termine della compilazione del modulo bisogna effettuare lo step ultimo prima di inviare la domanda di iscrizione. E' obbligatorio Generare il pdf riepilogativo dei dati inseriti attraverso il pulsante "Genera pdf". Firmale digitalmente il pdf e allegarlo nuovamente alla piattaforma attraverso il comando "Allega pdf firmato". Al momento che si genera il pdf il Sistema blocca i contenuti dell'istanza non rendendoli più modificabili. In caso ci si accorda di un errore è possibile sbloccare l'istanza per modificarla con il pulsante "Modifica Istanza" e successivamente rigenerare il pdf.

| Firma della busta |           |
|-------------------|-----------|
| Genera pdf        |           |
|                   |           |
| File Firmato:     |           |
| Monthina balances |           |
|                   | tierra au |
|                   | torna su  |

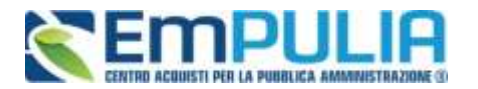

11

Allegata l'istanza firmata al portale è possibile inviare l'istanza attraverso il pulsante "Invia".

|         |                             | Titolo docum<br>Istanza iscr                                        | sento<br>izione                                                     | Protocollo                             | Data invite                 | Fate<br>In lavorazione              |
|---------|-----------------------------|---------------------------------------------------------------------|---------------------------------------------------------------------|----------------------------------------|-----------------------------|-------------------------------------|
| anda in | Carico                      |                                                                     |                                                                     | Protocolto                             | Data Prot.                  | Data scadenza                       |
| anza di | i iscrizione dell'elenco de | i professionisti per l'affidame<br>ionisti dell'albo on line dei fo | nto di servizi attinenti all'archit<br>mitori della Regione Puglia. | tettura, all'ingegneria e alla geologi | a, collaudi ed altri serviz | ci tecnici di importo fino ad € 100 |
|         |                             |                                                                     | DO                                                                  | MANDA                                  |                             |                                     |
| riterim | ento all'avviso subbico per | la formazione dell'elenco dei pro                                   | ofessionisti in occetto indicato il                                 | sottoscritto                           |                             |                                     |
| onnome  | No                          | me                                                                  |                                                                     |                                        |                             |                                     |
|         | GI                          | USEPPE                                                              |                                                                     |                                        |                             |                                     |
| ato a   | ( Clicca l'icona sottoat    | ante per scegliere la locali                                        | tá geografica )                                                     |                                        |                             |                                     |
| -       | Stato                       | Provincia                                                           | Comune                                                              |                                        |                             |                                     |
|         |                             |                                                                     |                                                                     |                                        |                             |                                     |
| eside   | nte a ( Clicca flictina s   | ottostante per scegliere la                                         | località geografica )                                               |                                        |                             |                                     |
|         | Stato                       | Provincia                                                           | 10120                                                               |                                        |                             |                                     |
| 0       |                             |                                                                     |                                                                     |                                        |                             |                                     |
| and the | Comune                      |                                                                     |                                                                     |                                        |                             |                                     |
|         |                             |                                                                     | Cap                                                                 |                                        |                             |                                     |
| diruza  |                             |                                                                     |                                                                     |                                        |                             |                                     |

Una volta inviata l'istanza il Sistema automaticamente invierà una PEC di conferma informando il Professionista dell'avvenuta consegna dell'istanza. Nei giorni successivi un valutatore valuterà l'istanza e avviserà il professionista tramite comunicazione se:

- l'istanza è stata confermata come compilata,
- l'istanza è stata confermata in modo parziale con successiva richiesta integrativa,
- l'istanza è stata rigettata.

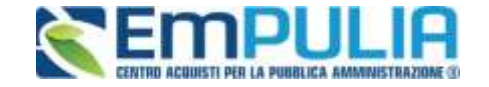

Entro 20 giorni lavorativi si riceverà comunicazione circa l'esito della richiesta di iscrizione, ovvero si potranno ricevere richieste di integrazione e/o modifica dei dati inseriti.

In caso di "RIGETTO" della richiesta di iscrizione (opportunamente notificata da e-mail sulla propria casella di posta elettronica) sarà possibile ripresentare una nuova istanza di registrazione dopo aver preso atto, attraverso la sezione "**COMUNICAZIONI**", delle motivazioni che hanno dato origine al "RIGETTO":

| UTERTR- Universite                                                                     | A7PHINA Runsing and any or                                                                             |                                            | 1944                        | a Harrison Serve                                                                                               | - CHILDRAN             |
|----------------------------------------------------------------------------------------|----------------------------------------------------------------------------------------------------|--------------------------------------------|-----------------------------|----------------------------------------------------------------------------------------------------|------------------------|
|                                                                                        |                                                                                                    |                                            | 14-2440                     |                                                                                                    | In the second          |
| Ti tou el Conunicazioni il Contitucazi                                                 |                                                                                                    |                                            |                             |                                                                                                    | Legens                 |
|                                                                                        |                                                                                                    |                                            |                             |                                                                                                    |                        |
|                                                                                        |                                                                                                    |                                            |                             |                                                                                                    | anti suggeramenti      |
| Di seguito è riportato l'elerico di futte in<br>Le comunicazioni rich ancora lette por | e comunicazioni ricevule tramile il Centro Acquisti pel la Pubblica Am<br>no evidenziate in grassetto. | ministrazione EmPULIA: per visualizzarie i | Sccare sulla lente "Veid" s | ituata nella colonna 'Dettagilu                                                                                |                        |
|                                                                                        |                                                                                                    |                                            |                             |                                                                                                    |                        |
| Albo forretoxi (Sond) in                                                               | Comunicazioni                                                                                          |                                            |                             |                                                                                                    |                        |
| Comunescion                                                                            |                                                                                                    |                                            |                             |                                                                                                    | 1                      |
| 0 2 8                                                                                  |                                                                                                    |                                            |                             |                                                                                                    |                        |
|                                                                                        |                                                                                                    | -                                          | (Deckson Pa)                | The second second second second second second second second second second second second second second second s |                        |
|                                                                                        |                                                                                                    | - Kyrta Amety                              | ATTACTORS                   | Contains                                                                                                    |                        |
| Agene07672911_DAD                                                                      |                                                                                                    | 67.67 2911                                 | P8000338-11                 | -Ven                                                                                                    |                        |
|                                                                                        |                                                                                                    |                                            |                             |                                                                                                    |                        |
|                                                                                        |                                                                                                    |                                            |                             |                                                                                                    |                        |
|                                                                                        |                                                                                                    |                                            |                             |                                                                                                    |                        |
|                                                                                        |                                                                                                    |                                            |                             |                                                                                                    |                        |
|                                                                                        |                                                                                                    |                                            |                             |                                                                                                    |                        |
|                                                                                        |                                                                                                    |                                            |                             |                                                                                                    |                        |
|                                                                                        |                                                                                                    |                                            |                             |                                                                                                    |                        |
|                                                                                        |                                                                                                    |                                            |                             |                                                                                                    |                        |
|                                                                                        |                                                                                                    |                                            |                             |                                                                                                    |                        |
|                                                                                        |                                                                                                    |                                            |                             |                                                                                                    |                        |
|                                                                                        |                                                                                                    |                                            |                             |                                                                                                    |                        |
|                                                                                        |                                                                                                    |                                            |                             |                                                                                                    |                        |
|                                                                                        |                                                                                                    |                                            |                             |                                                                                                    |                        |
|                                                                                        |                                                                                                    |                                            |                             |                                                                                                    |                        |
|                                                                                        |                                                                                                    |                                            |                             |                                                                                                    |                        |
|                                                                                        |                                                                                                    |                                            |                             |                                                                                                    |                        |
|                                                                                        |                                                                                                    |                                            |                             |                                                                                                    |                        |
|                                                                                        |                                                                                                    |                                            |                             |                                                                                                    |                        |
|                                                                                        |                                                                                                    |                                            |                             |                                                                                                    |                        |
|                                                                                        |                                                                                                    |                                            |                             |                                                                                                    |                        |
|                                                                                        |                                                                                                    |                                            |                             | Ora Se                                                                                                    | rver: 07/07/2211 18:25 |
|                                                                                        |                                                                                                    |                                            |                             | And betranet bush                                                                                              | # 1999 -               |

Per inserire una nuova richiesta di iscrizione in Albo occorrerà procedere con le stesse modalità descritte in precedenza, relativamente alla" **PROCEDURA DI ISCRIZIONE ALL'ALBO PROFESSIONISTI**".

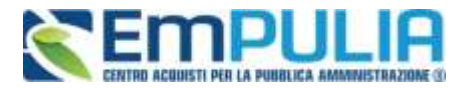

13

| 🖉 Centro Acquisti per la Pubblica Amministrazi          | one EmPULIA - Windows Internet Explorer                             |                   |                      |                         |
|---------------------------------------------------------|---------------------------------------------------------------------|-------------------|----------------------|-------------------------|
| UTENTE: Mario Rossi                                     | AZIENDA: Evolution service                                          | 😳 Opzioni 🛛 🚨 🛛 🗛 | nagrafica 🖄 Archivio | 🞧 <u>Home</u> 😂 Esci    |
| Ti trovi in:Comunicazioni / Comunicazioni / Rigetto Iso | zrizione                                                            |                   |                      | Legenda                 |
|                                                         |                                                                     |                   |                      |                         |
|                                                         |                                                                     |                   | nascor               | di suggerimenti 🧜       |
| Non esistono suggerimenti                               |                                                                     |                   |                      |                         |
|                                                         |                                                                     |                   |                      | _                       |
| 🚘 Stampa                                                |                                                                     | DO                | OCUMENTI COLLEGAT    |                         |
| Rigetto Iscrizione:Rigetto07072011 D                    | AD                                                                  |                   |                      |                         |
|                                                         | Pagingo Puplin Sanitin Afferi Constali                              |                   |                      |                         |
| Staziono Annaltanto                                     | Viale Caduti di Tutte le Guerre, 15 Bari Italia                     |                   |                      |                         |
|                                                         | Tel: 0805403108 Fax: 080.5403592 E-mail: garetelematiche@empulia.it |                   |                      |                         |
| Data di ricezione                                       | 07/07/2011 18:23:56                                                 |                   |                      |                         |
| Protocollo                                              | PI000338-11                                                         |                   |                      |                         |
| Oggetto                                                 | Rigetto di iscrizione all'Albo dei fornitori della Regione Puglia.  |                   |                      |                         |
| Bando Procedura                                         | ALB-SSR-0001                                                        |                   |                      |                         |
| Abilitazioni                                            |                                                                     |                   |                      |                         |
| Categorie Merceologiche 271112000 - Se                  | rvizi di telefonia mobili.                                          |                   |                      |                         |
| Classificazione CPV Fornitore                           |                                                                     |                   |                      |                         |
| Motivazione Scarto                                      | rrori: 1) data di nascita 2) numero REA                             |                   |                      |                         |
| Nematanza di Ischzione sono presenti i seguenti e       |                                                                     |                   |                      |                         |
|                                                         |                                                                     |                   |                      |                         |
|                                                         |                                                                     |                   |                      |                         |
|                                                         |                                                                     |                   |                      |                         |
|                                                         |                                                                     |                   |                      |                         |
|                                                         |                                                                     |                   |                      |                         |
|                                                         |                                                                     |                   |                      |                         |
|                                                         |                                                                     |                   |                      |                         |
|                                                         |                                                                     |                   |                      |                         |
|                                                         |                                                                     |                   | Ora Serv             | er: 07/07/2011 18:28:59 |
| Fine                                                    |                                                                     |                   | Intranet locale      | 🔍 100% 🔻 🛒              |

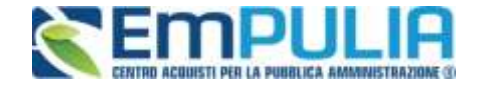

Le richieste di iscrizione in Albo sono consultabili in qualsiasi momento attraverso la sezione "PROCEDURA DI ISCRIZIONE ALL'ALBO FORNITORI": cliccando sul link "**APRI**" (1), presente nella colonna "DOC. COLLEGATI", verrà aperta una finestra contenente i documenti collegati alla procedura di iscrizione selezionata con, nella sezione "ISTANZA", il riferimento alle istanze rigettate/confermate.

| 🖉 Centro Acquisti per la Pubblica Amministrazione                                                                                                    | : EmPULIA - Windows Internet Explorer |                                                                                                    |  |  |  |  |  |  |  |
|----------------------------------------------------------------------------------------------------|---------------------------------------|----------------------------------------------------------------------------------------------------|--|--|--|--|--|--|--|
| UTENTE: Mario Rossi                                                                                                    | AZIENDA: Evolution service            | 🍪 Opzioni 🔓 Anagrafica 🖄 Archivio 🎧 Home 😂 Esci                                                                                                    |  |  |  |  |  |  |  |
| Ti trovi in:Albo fornitori / Procedura di iscrizione all'albo                                                                                                    | lornitori                             | Legenda                                                                                                    |  |  |  |  |  |  |  |
| UTEINTE: Mano Rossi Ti trovi in Albo fornitori / Procedura di iscrizione all'albo L'Albo On Line dei Fornitori è gestito dal innovaPuglia per l'esp Tiscrizione è contenuto nel Disciplinare dell'Albo. L'iscrizione è gratuta ed avviene esclusivamente in modalità o Per inviare la propria istanza occorre effettuare i segu Ciliccare sul dettaglio; Ciliccare sul dettaglio; Ciliccare sul pulsante "Iscriviti". Compilare, sottoscrivere ed inviare la propria istanza segue Per visualizzare le istanze eventualmente invitate o salvate e i Albo fornitori Bandi Inviti Comun Comun Cilicare per l'iscrizione all'Albo fornitori Cilicare per l'iscrizione all'Albo dei Fornitori SSR della Cilicare per l'iscrizione all'Albo dei Fornitori SSR della | AZERIDA: Evolution service            | You collo       Dettaglio       Doc. Collegati         Toccollo       Petaglio       Doc. Collegati         LB-SSR-0001       P Vecil       P April       1 |  |  |  |  |  |  |  |
|                                                                                                    |                                       |                                                                                                    |  |  |  |  |  |  |  |
| Ora Server: 07/07/2011 18:30:23                                                                                                    |                                       |                                                                                                    |  |  |  |  |  |  |  |
| Fine                                                                                                    |                                       | Sintranet locale 🔍 100% 👻 🛒                                                                                                    |  |  |  |  |  |  |  |

14

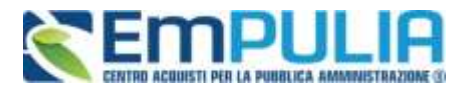

Durante la procedura di iscrizione è possibile inoltrare quesiti relativi alla procedura d'iscrizione attraverso la sezione "CHIARIMENTI". Per inviare un quesito, cliccare nell'apposita sezione:

| ACCOUNTS: Includes Deside days of    | and the second second se | Change Law March Change Law And                                       |
|--------------------------------------|----------------------------------------------------------------------------------------------------|-----------------------------------------------------------------------|
| OLDALE BROOM HAR GISTS               | ACCIDENT FORMER ST                                                                                                    | Come Contraction Come Come                                            |
| Ti kawi in Alba fumilini / Proceibra | A sundone within former / Procedure & Sourceme                                                                                                    | Lager                                                                 |
|                                      |                                                                                                    | 1 Sector Management and American                                      |
|                                      |                                                                                                    | Huistra suggerintenti                                                 |
| Stemps                               |                                                                                                    | BORMITI DODUMENTI COLLEGATI CHUD                                      |
| Procedura di Iscrizione              |                                                                                                    |                                                                       |
| Depetitor                            | Procedure di tectidone all'Albo dei Fernitori Ferniture Servici                                                                                                    |                                                                       |
| tti di Gara                          | Descrizione                                                                                                    | Allegate                                                              |
| 900 C 91 C W                         | Istruzioni per l'isotzione                                                                                                    | anna formfolo, dos                                                    |
| jobe:                                | notabene                                                                                                    |                                                                       |
|                                      |                                                                                                    |                                                                       |
| Chiarimenti                          |                                                                                                    |                                                                       |
| PER INVIARE UN QUESIT                | D SULLA PROCEDURĂ CLICCA QUI                                                                                                    |                                                                       |
|                                      |                                                                                                    |                                                                       |
| veseus chiarmento presente.          | K                                                                                                    |                                                                       |
| veseuri chiarmento presente.         | K                                                                                                    | Visie Gebat til Tutte in Genne. 13 - 1770128 - Ben - Antogenspelver   |
| esour charmento presento.            | K                                                                                                    | visie Gabri 6 Tute in Genre: 13 - 1775138 - Bari - Integenquiria      |
| esouri chianmento presento.          | K                                                                                                    | visie Gedat iš Tate ie Goerre, t3 - 1775138 - Ber - inte@exposite     |
| esoun chanmento presento.            | K                                                                                                    | visie Gedat iš Tate ie Gierre, tit i 17701(8 - Ber - Inte@experies    |
| e souri chianmento presente.         | K                                                                                                    | visie Gedat ið Tatte in Görrer, til - it720128 - Beri - Antogenspavin |
| essue chanmento presento.            | K                                                                                                    | visie Gedat (8 Tatte in Guerre: 13 - 1775128 - Ber - Antogenspavive   |

e procedere con la compilazione dei vari campi; al termine confermare l'invio attraverso il bottone "**INVIA QUESITO**":

| Centro Acquisti per la Pubblica Ammi          | nistrazione EmPULIA - Windows Internet Explorer           |                                             |                                         |                                         |                                         |                   |              | _[      | ۱×         |
|-----------------------------------------------|-----------------------------------------------------------|---------------------------------------------|-----------------------------------------|-----------------------------------------|-----------------------------------------|-------------------|--------------|---------|------------|
| http://eprocurement.empulia.it/application    | /Home/HomeLightAFS.asp?STRURLPARTECIPA=& Screen=1280&Ling | guaSito=I&FlagCheckWeb=&strOpzioni=11010110 | 000000000000000000000000000000000000000 | 000000000000000000000000000000000000000 | DI&000000000000000000000000000000000000 | MP=1&strMnem      | onicoMP=PA   | BUserN  | ame=       |
| UTENTE: landiorio Maria Grazia                | AZIENDA: Fornitore_01                                     |                                             |                                         | Opzioni                                 | <u> </u>                                | Archivio Archivio | Home Home    | XX E    | <u>sci</u> |
| Ti trovi in:Albo fornitori / Procedura di iso | rizione all'albo fornitori / Procedura di Iscrizione      |                                             |                                         |                                         |                                         |                   |              | Leger   | nda        |
|                                               |                                                           |                                             |                                         |                                         |                                         |                   |              |         |            |
|                                               |                                                           |                                             |                                         |                                         |                                         | mostr             | a suggerim   | enti    | i          |
|                                               |                                                           |                                             |                                         |                                         |                                         |                   |              |         |            |
| Attı dı Gara:                                 | Istruzioni per l'iscrizione                               | gu                                          | iida fornitore.doc                      |                                         |                                         |                   |              |         | <b>^</b>   |
| Note:                                         | notabene                                                  |                                             |                                         |                                         |                                         |                   |              |         |            |
|                                               |                                                           |                                             |                                         |                                         |                                         |                   |              |         |            |
| Chiarimenti                                   |                                                           |                                             |                                         |                                         |                                         |                   |              |         |            |
|                                               |                                                           |                                             |                                         |                                         |                                         |                   |              |         | 1          |
| PER INVIARE UN QUESITO SU                     | LLA PROCEDURA CLICCA QUI                                  |                                             |                                         |                                         |                                         |                   |              |         |            |
|                                               |                                                           |                                             |                                         |                                         |                                         |                   |              |         |            |
|                                               |                                                           | *Ques                                       | sito                                    |                                         |                                         |                   |              |         |            |
|                                               |                                                           |                                             | E 1 04                                  |                                         |                                         |                   |              |         |            |
|                                               |                                                           | "Denominazione                              | Fornitore_01                            |                                         |                                         |                   |              |         |            |
|                                               |                                                           | *Telefono                                   | 082593073                               |                                         |                                         |                   |              |         |            |
|                                               |                                                           | *Eav                                        | 082593073                               |                                         |                                         |                   |              |         |            |
|                                               |                                                           | 1 dA                                        | 002000010                               |                                         |                                         |                   |              |         |            |
|                                               |                                                           | *E-Mail                                     | g.galdo@afsoluzi                        | oni.it                                  |                                         |                   |              |         |            |
|                                               |                                                           |                                             |                                         | $\rightarrow$                           | INVIA QU                                | UESITO            | CHIUDI       |         |            |
|                                               |                                                           |                                             |                                         | -                                       |                                         |                   |              |         | 1          |
| Nessun chiarimento presente.                  |                                                           |                                             |                                         | Viale Caduti di                         | Tutte le Guerre 1                       | 5 - IT70126 - Ba  | ri - info@er | noulia  | it T       |
| 🖬 af                                          |                                                           |                                             |                                         | nale educirul                           | 101010-000110, 1                        | Ora Serve         | r: 28/04/201 | 11 16:3 | (3:39      |
| ,<br>,                                        |                                                           |                                             |                                         |                                         |                                         |                   | <b>(</b> 1   | 00%     | -          |